# **Global Explorer 2 Application Note**

Global Explorer 2 (GE2) is the extended system of Global Explorer (GE) which is implemented into OSLO to utilize an "Escape Function Global Optimization" invented by Dr. Masaki Isshiki. Global Explorer 2 (GW2) has been implemented into OSLO Premium (Release 7.0.2) as a set of CCL routines.

# **Capability of GE2**

- "Angle" operands can be added on the existing error function and the optimization process on Escape Function with "Angle" operand can be executed.
- "Angle" operand is defined as the RMS of the incident and refractive angles of the chief and marginal rays for axial field and edge field at every surface in a rotationally optical system.
- "Angle" operand can be considered for every configuration (zoom position) of the optical system.

## CCL files for Global Explore 2

### Two CCL files are included to run GE2:

**Angle\_Rms.ccl** · · · "Angle" command is included. "Angle" command adds an "Angle" operand to the existing error function.

**Optim\_ge2.ccl** ··· "GE2" command is included. "GE2" command executes the optimization process of the Escape Function for a user-defined set of global optimizations on the system selected.

### **Installation**

- First copy the two provided CCL files, Angle\_RMS.ccl and Optim\_g2.ccl files into the c:\Program Files (X86)\OSLO 7 Premium/PrivateFolderMasterCopy\private\ccl folder of OSLO Premium (7.0.2). You will need Administrator privilege to copy the files.
- 2) Start an OSLO session if it is not currently running.
- 3) Re-compile the private ccl library by clicking on the <sup>4</sup>/<sub>2</sub> icon on the OSLO main toolbar.

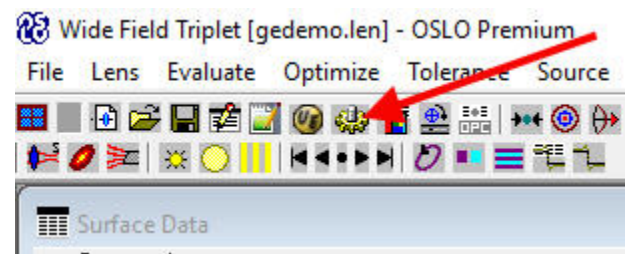

 4) The following message is printed if the above compilation is successfully ended.
 \*CCL COMPILATION MESSAGES: No errors detected

#### An example of using GE2

1) Open the lens "gedemo.len" from the Public\len\demo\premium folder.

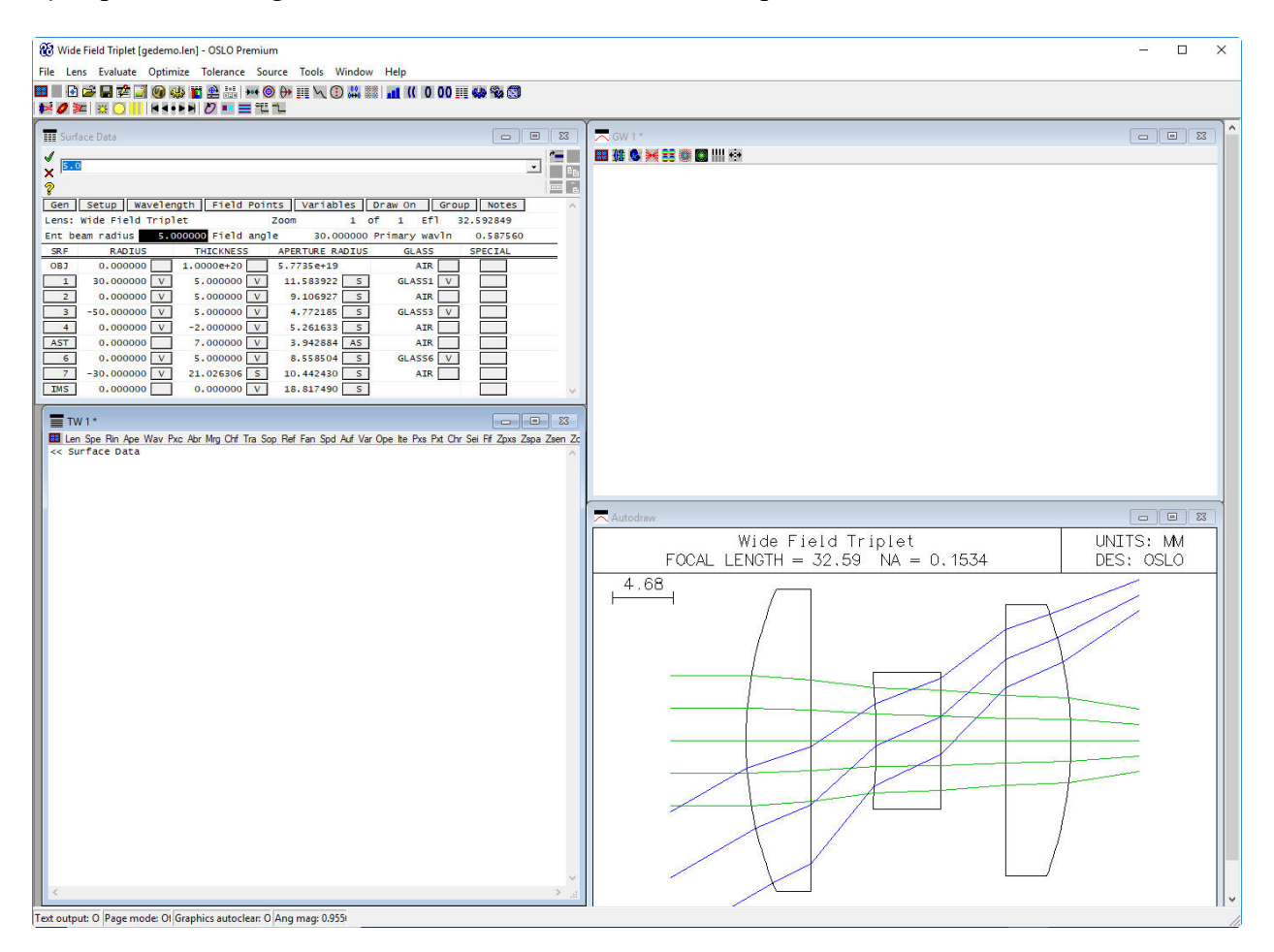

2) Now issue an "OPE" command on the command line to confirm the current error function as follows.

1.12 PU+0.142875

>> ope

#### \*OPERANDS

| OP |    | MOD | E WGT    | NAME     | VALUE     | %CNTRB | DEFINITION |
|----|----|-----|----------|----------|-----------|--------|------------|
| 0  | 7  | M   | 0.250000 | Yrms1    | 0.028588  | 0.21   | RMS        |
| 0  | 16 | M   | 0.500000 | Xrms2    | 0.201845  | 20.47  | RMS        |
| 0  | 25 | M   | 0.500000 | Yrms2    | 0.287626  | 41.57  | RMS        |
| о  | 34 | M   | 0.125000 | Xrms3    | 0.277410  | 9.67   | RMS        |
| 0  | 43 | M   | 0.125000 | Yrms3    | 0.454192  | 25.92  | RMS        |
| о  | 50 | M   | 0.125000 | CHRrms1  | 0.041813  | 0.22   | RMS        |
| 0  | 59 | M   | 0.500000 | CHRrms2  | 0.038057  | 0.73   | RMS        |
| 0  | 68 | M   | 0.125000 | CHRrms3  | 0.028267  | 0.10   | RMS        |
| 0  | 72 | М   |          |          | 7.070081  |        | PL(4,20,1  |
| 0  | 79 | M   |          |          | 6.322051  |        | PL(4,21,1  |
| 0  | 83 | М   | 10.00000 | D        | -0.010533 | 1.12   | PU+0.1428  |
| MJ | IN | RMS | ERROR:   | 0.027429 |           |        |            |

-- PL(4,20,1,5)+PL(4,20,1,6)

-- PL(4,21,1,5)+PL(4,21,1,6)

3) Run the "Angle" CCL Command by entering Angle in the command line and hitting the enter key, this will execute the Angle CCL. The Add Angle Menu dialog should now be displayed and you can specify the CFG number, enter a 1 as shown below. 'Weight' may be left as the default 1e-12, you can modify it later if you want.

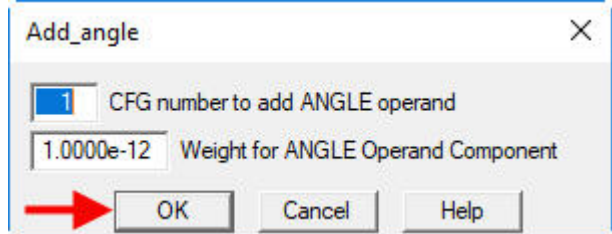

If you click the **[OK]** button in the dialog, the "Angle" operand is added to the existing error function. In the text window, you can see the ray data which is used to calculate the "Angle" operand.

```
*** Selected On-Axis Fpt ***
 FPT
       CFG
             FBY
                   FBX
                              FY1
                                        FY2
                                                   FX1
                                                             FX2
         0
            0.00
                  0.00
                        -1.00000
                                    1.00000
                                             -1.00000
                                                         1.00000
   1
*** Selected On-Axis Ray ***
                   FΥ
                              FX
Ray
        TYP
                 1.00000
R 5 Ordinary
                            0.00000
*** Selected Off-Axis Fpt ***
            FBY
                                        FY2
                                                             FX2
 FPT
       CFG
                   FBX
                              FY1
                                                   FX1
                        -0.80000
                                                         0.80000
         0
           1.00 0.00
                                    0.80000
                                             -0.80000
  3
*** Selected Off-Axis Ray ***
                   FY
                              FX
Ray
        TYP
R 5
      Ordinary
                 1.00000
                            0.00000
R 11
      Ordinary
                 0.00000
                            1.00000
R 12 Ordinary -1.00000
                            0.00000
1
4) You can confirm the ANGLE operand by using the "ope" command.
```

>> ope \*OPERANDS OP MODE WGT NAME VALUE %CNTRB DEFINITION 050 M 4.8000e-11 ANG Rms 1 25.499454 0.00 RMS 0 51 м - -Bot Limit - -- -050>0.0 0 52 1.0000e+03 Top Limit - -- -050<90.0 м 0 59 0.250000 Yrms1 0.028588 0.21 RMS М 0.500000 0 68 Xrms2 0.201845 20.47 RMS М 0 77 0.500000 0.287626 41.57 RMS М Yrms2 0 86 м 0.125000 Xrms3 0.277410 9.67 RMS 25.92 0 95 0.125000 Yrms3 0.454192 RMS м O 102 M 0.125000 CHRrms1 0.041813 0.22 RMS 0 111 M 0.500000 CHRrms2 0.038057 0.73 RMS 0.125000 0.028267 0 120 M CHRrms3 0.10 RMS 0 124 M 7.070081 -- PL(4, 20, 1, 5) + PL(4, 20, 1, 6)- -0 131 M 6.322051 -- PL(4,21,1,5)+PL(4,21,1,6) - -O 135 M 10.000000 -0.010533 1.12 PU+0.142875 MIN RMS ERROR: 0.009374

5) Click the icon on the main tool bar. The Operand Data Editor will open, you can now modify the target value, weight etc... For example, you can modify the "Top\_Limit" operand (O50) to the value <25.3 as shown in the screen capture below. After you enter the new</p>

operand setting you must click on the green arrow, ✓, to have OSLO accept this change.

| 🛄 Ope | arands [ | Data Editor < S | urface Data |                                       |              |
|-------|----------|-----------------|-------------|---------------------------------------|--------------|
| 14    | -        | -               |             | · · · · · · · · · · · · · · · · · · · | ( <b>*</b> ) |
| ×     | )<25.3   |                 | -           |                                       |              |
| 2     |          |                 |             |                                       |              |
| OP    | MODE     | WGT             | NAME        | DEFINITION                            | ~            |
| 40    | Min      | 1.0000e-12      | IANG_1_3    | IANG(3,11,1,3)                        |              |
| 41    | Min      | 1.0000e-12      | IANG_1_3    | IANG(3,11,1,4)                        |              |
| 42    | Min      | 1.0000e-12      | IANG_1_3    | IANG(3,11,1,6)                        |              |
| 43    | Min      | 1.0000e-12      | IANG_1_3    | IANG(3,11,1,7)                        |              |
| 44    | Min      | 1.0000e-12      | RANG_1_3    | RANG(3,11,1,1)                        |              |
| 45    | Min      | 1.0000e-12      | RANG_1_3    | RANG(3,11,1,2)                        |              |
| 46    | Min      | 1.0000e-12      | RANG_1_3    | RANG(3,11,1,3)                        |              |
| 47    | Min      | 1.0000e-12      | RANG_1_3    | RANG(3,11,1,4)                        |              |
| 48    | Min      | 1.0000e-12      | RANG_1_3    | RANG(3,11,1,6)                        |              |
| 49    | Min      | 1.0000e-12      | RANG_1_3    | RANG(3,11,1,7)                        |              |
| 50    | Min      | 0.000000        | ANG_Rms_1   | RMS                                   |              |
| 51    | Min      | 0.000000        | Bot_Limit   | 050>0.0                               |              |
| 52    | Min      | 1.0000e+03      | Top_Limit   | 050<25.3                              |              |
| 53    | Min      | 0.000000        |             | AVE                                   |              |
| 54    | Min      | 0.012500        | _Y2         | Y(1,1)*0.707107                       |              |
| 55    | Min      | 0.068056        | _Y3         | Y(1,2)*0.707107                       |              |
| 56    | Min      | 0.088889        | _Y4         | Y(1,3)*0.707107                       |              |
| 57    | Min      | 0.068056        | _Y5         | Y(1,4)*0.707107                       |              |
| 58    | Min      | 0.012500        | _Y6         | Y(1,5)*0.707107                       |              |
| 59    | Min      | 0.000000        | Yrms1       | RMS                                   |              |
| 60    | Min      | 0.000000        | _Xave2      | AVE                                   |              |
| 61    | Min      | 0.083333        | _X9         | X(2,6)                                | ×            |

6) Now enter an "Ope" command in the command window to verify that the (o52) has been changed to 25.3.

| >> ope |           |      |            |           |           |        |            |  |
|--------|-----------|------|------------|-----------|-----------|--------|------------|--|
| *(     | *OPERANDS |      |            |           |           |        |            |  |
| OP     |           | MODE | WGT        | NAME      | VALUE     | %CNTRB | DEFINITION |  |
| 0      | 50        | м    | 4.8000e-11 | ANG_Rms_1 | 25.499454 | 0.00   | RMS        |  |
| 0      | 51        | М    |            | Bot_Limit |           |        | 050>0.0    |  |
| 0      | 52        | м    | 1.0000e+03 | Top_Limit | 0.199454  | 99.75  | 050<25.3   |  |
| 0      | 59        | М    | 0.250000   | Yrms1     | 0.028588  | 0.00   | RMS        |  |
| 0      | 68        | М    | 0.500000   | Xrms2     | 0.201845  | 0.05   | RMS        |  |
| 0      | 77        | М    | 0.500000   | Yrms2     | 0.287626  | 0.10   | RMS        |  |
| 0      | 86        | М    | 0.125000   | Xrms3     | 0.277410  | 0.02   | RMS        |  |
| 0      | 95        | М    | 0.125000   | Yrms3     | 0.454192  | 0.06   | RMS        |  |
| 0      | 102       | 2 M  | 0.125000   | CHRrms1   | 0.041813  | 0.00   | RMS        |  |
| 0      | 11:       | LM   | 0.500000   | CHRrms2   | 0.038057  | 0.00   | RMS        |  |

| 0 | 12 | 0 М | 0.125000  | CHRrms3  | 0.028267  | 0.00 | RMS                       |
|---|----|-----|-----------|----------|-----------|------|---------------------------|
| 0 | 12 | 4 M |           |          | 7.070081  |      | PL(4,20,1,5)+PL(4,20,1,6) |
| 0 | 13 | 1 M |           |          | 6.322051  |      | PL(4,21,1,5)+PL(4,21,1,6) |
| 0 | 13 | 5 M | 10.000000 |          | -0.010533 | 0.00 | PU+0.142875               |
| M | ΓN | RMS | ERROR:    | 0.187678 |           |      |                           |

#### 7) Run "GE2" command.

To run the Global Explorer 2, enter GE2 in the command line. The G2main dialog will appear. Select the number of solutions to find, 9 is a good start and click on the [OK] button to start the optimization process. Results are displayed in the Lens spread sheet and graphics window, it may take some time to find all 9 results so do not expect immediate answers especially when selecting higher number of solutions above 16.

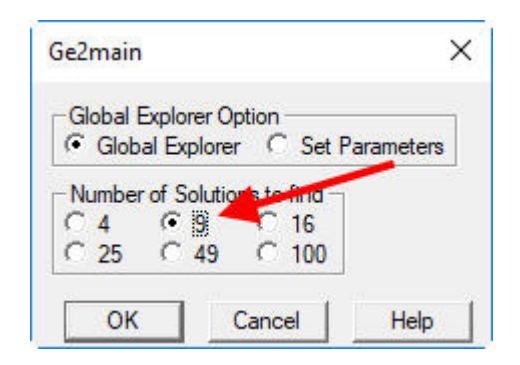

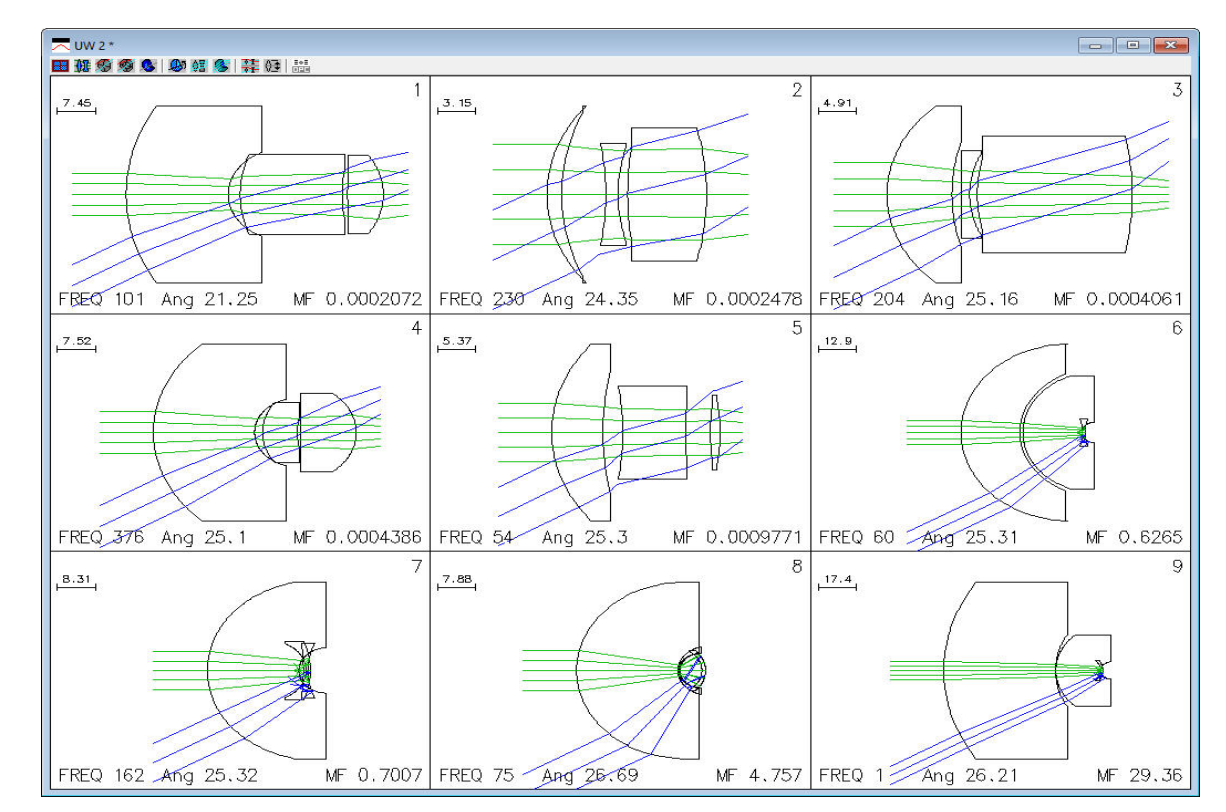

The GE2 user guide was originally authored by Dr. Seiichi Kaneko and Dr. Masaki Isshiki, it has been updated to the OSLO 7.0.2 revision by Lambda Research Corporation.

© 2018 Lambda Research Corporation.